# POLICY PAYMENT VIA JomPAY

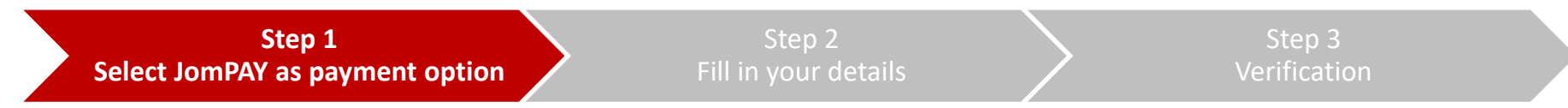

Logon to your preferred Internet or Mobile Banking provider. Under **Bill Payments**, search for **JomPAY**.

#### NOTE:

If you are using M2U or PBe, you may refer to the 'Policy Payment via Maybank2U' or 'Policy Payment via Public Bank eBanking' guides respectively

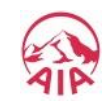

# **POLICY PAYMENT VIA JomPAY**

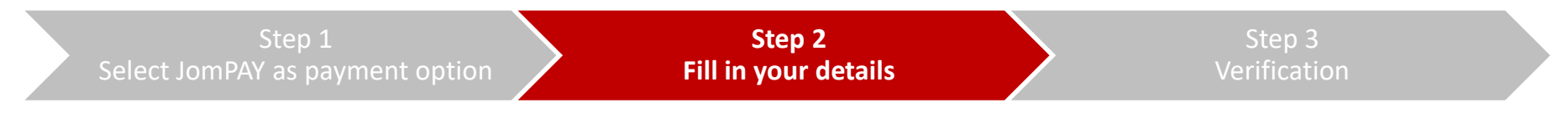

Enter your premium amount, select your preferred bank account, and key in your policy details which can be found on your statement.

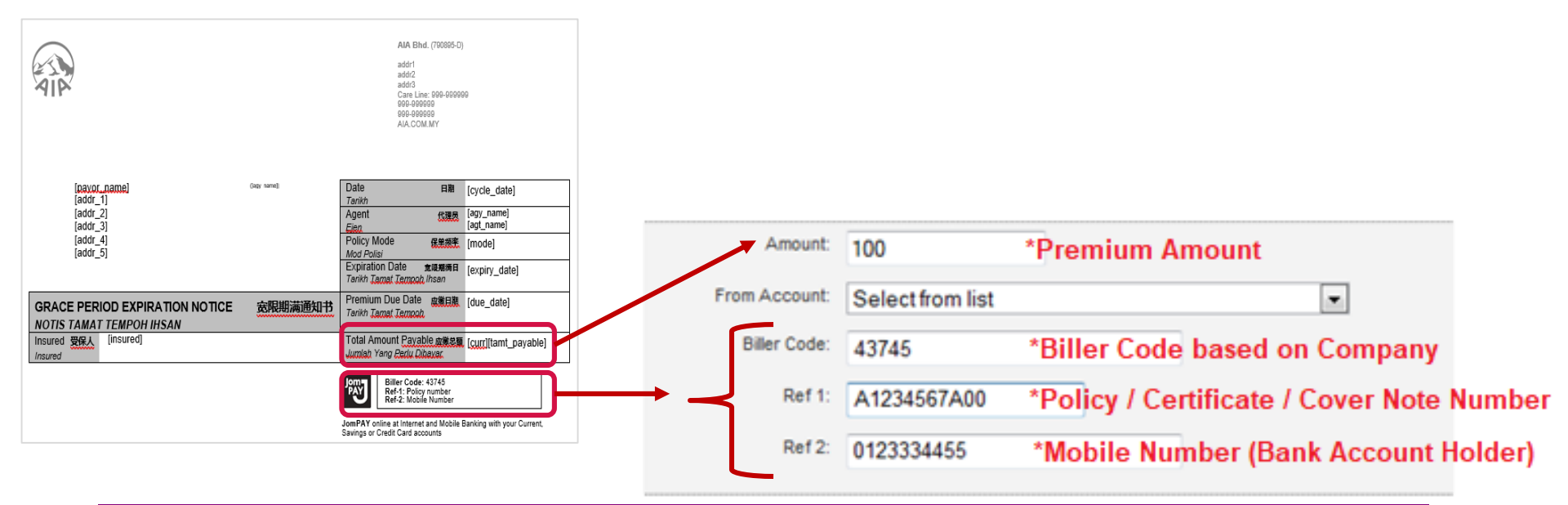

#### Note: Biller Code Reference

| Biller Code | Company Names             |
|-------------|---------------------------|
| 43745       | AIA Bhd.                  |
| 83956       | AIA General Berhad        |
| 66795       | AIA Public Takaful Berhad |

At the moment JomPAY is only available for AIA's Individual General and Life Insurance policies and Takaful Certificates

This document serves as a guide. AIA reserves the right to make any changes and/or updates on the guide whenever necessary.

# POLICY PAYMENT VIA JomPAY

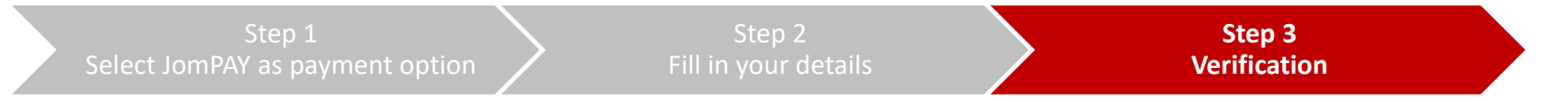

In your subsequent screens, please key in TAC number/ Authentication code. Once done, click Confirm/Submit to complete the transaction

**Tips:** Do add our biller code as your "favourite" for your convenience in the future